# НАК 빠른 파라미터 설정

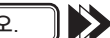

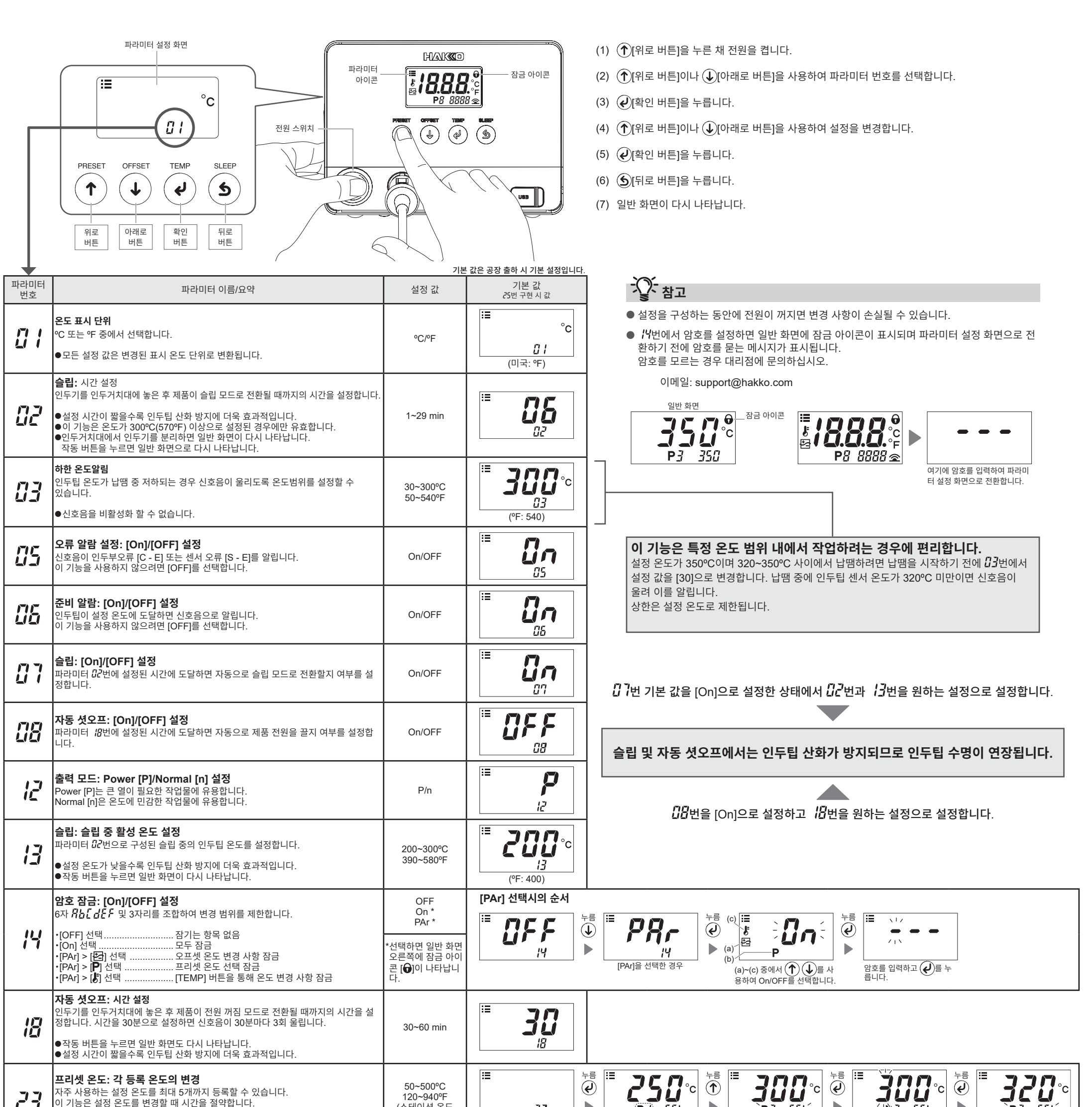

| 23 | 사주 사용하는 결성 온노를 쇠내 5개까지 등록할 수 있습니다.<br>이 기능은 설정 온도를 변경할 때 시간을 절약합니다.<br>기본 값: P1 250℃(600°F), P2 300℃(700°F), P3 350°C(750°F),<br>P4 400°C(800°F), P5 450°C(850°F) | 120~940℉<br>(스테이션 온도<br>범위와 동일) | 23   ▶   ▶   ₽2 × P3 × P4 × P5 z 전환됩니다.   ▶   ₽2 × P3 × P4 × P5 z 전환됩니다.   ▶   ₽2 × P3 × P4 × P5 z 전환됩니다.                                                                                                    |
|----|----------------------------------------------------------------------------------------------------|---------------------------------|----------------------------------------------------------------------------------------------------|
| 24 | <b>프리셋 온도: [On]/[OFF] 설정</b><br>각 온도에 프리셋 온도 기능을 사용할지 여부를 설정합니다.<br>기본 값: On/P3 350°C<br>●옵션 5개를 모두 [OFF]로 설정하면 [PRESET] 버튼이 비활성화됩니다.                             | On/OFF                          | $\begin{bmatrix} \vdots \\ 24 \end{bmatrix} \xrightarrow{\downarrow_{1}} P_{1} 250 \xrightarrow{\downarrow_{1}} P_{1} 250 $ |
|    | > P2 > P4 > P5로 전환됩니다.                                                                                                    |                                 |                                                                                                    |
| 25 | <b>설정 초기화</b><br>제품을 공장 출하 시 기본 설정으로 재설정합니다.                                                                                                    | °C/°F                           | C ( ② ) C ( ② ) C ( ② ) C ( ② ) C ( ③ ) C ( ③ ) C ( ③ ) C ( ④ ) C ( ④ ) C ( ⊕ ) C ( ⊕ )                                                                                                    |

50~500°C

자주 사용하는 설정 온도를 최대 5개까지 등록할 수 있습니다.

# НАКО 컴퓨터에 연결

### 1. 컴퓨터에서 파라미터 설정

USB 케이블과 소프트웨어가 포함된 경우 컴퓨터에서 파라미터 설정을 변경하고 다른 스테이션으로 복제할 수 있습니다. 또한 납땜 작업/오프셋 값(온도 보정) 변경 이력을 저장할 수 있습니다.

- 참고 2미터 이상의 USB 케이블을 사용하지 마십시오.
- 참고 Windows 10만 지원됩니다.

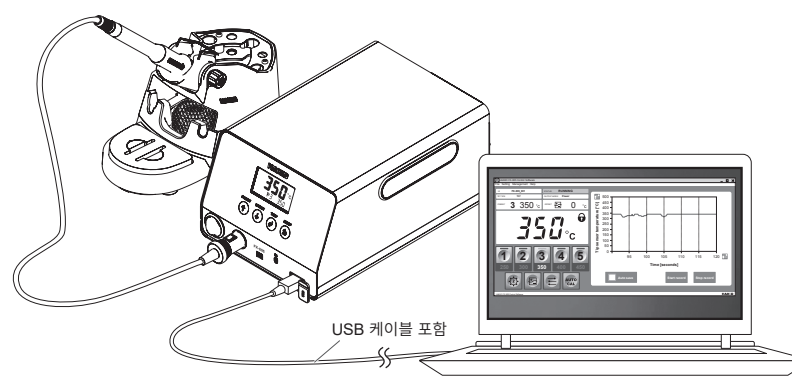

### 2. 소프트웨어 설치

- (1) CD-ROM 에서 또는 온라인에서 다운로드한 소프트웨어 (HAKKOControlSoftwareSetup X.X.X.X.exe)를 더블 클릭합니다.
- (2) 언어를 선택한 후 [OK]를 클릭합니다.

| Select | Setup Language                                      | $\times$ |  |  |
|--------|-----------------------------------------------------|----------|--|--|
| 0      | Select the language to use during the installation. |          |  |  |
|        | English                                             | ) ~      |  |  |
|        | OK Cance                                            | el       |  |  |

(3) License Agreement를 확인하고 [I accept the agreement]를 선택한 후 [Next]를 클릭합니다.

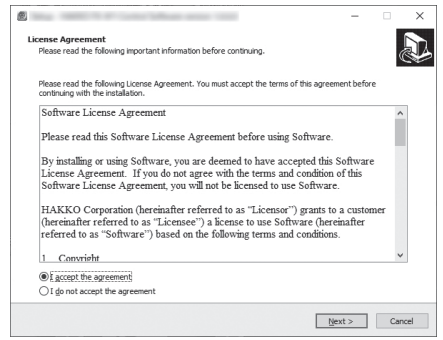

- (4) 화면 지침을 따라 설치를 완료합니다.
- (5) 소프트웨어가 올바르게 설치되면 자동으로 시작됩니다.

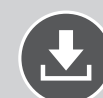

### 소프트웨어 다운로드(온라인)

(1) HAKKO 웹사이트로 이동하여 [Customer support\Support & service\Login/Signup]에 방문합니다.

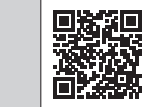

https://www.hakko.com/doc\_support-e

- (2) 화면 지침을 따라 사용자 등록을 완료합니다.
- 사용자 등록이 완료되면 My Page를 사용할 수 있습니다. (3) [My page (Product registration from here)]를 클릭하여 제품을 등록합니다.
- 참고 제품을 등록한 후에만 소프트웨어를 다운로드할 수 있습니다.
- (4) 페이지 오른쪽 상단에 있는 메뉴에서 [Download of product data]를 클릭합니다.
- (5) 문서 검색 영역에서 [SOFTWARE]를 선택합니다.
- (6) 제품 이름을 키워드로 입력합니다.
- (7) 언어를 선택한 후 [Search by Condition]을 클릭합니다.
- (8) 검색 결과에서 [Download]를 클릭합니다.

## **MAK**

#### HAKKO CORPORATION

#### HEAD OFFICE

4-5, Shiokusa 2-chome, Naniwa-ku, Osaka 556-0024 JAPAN TEL: +81-6-6561-3225 FAX: +81-6-6561-8466 https://www.hakko.com E-mail: sales@hakko.com

OVERSEAS AFFILIATES U.S.A.: AMERICAN HAKKO PRODUCTS, INC. TEL: (661) 294-0090 FAX: (661) 294-0096 Toil Free (800) 88-HAKKO https://www.HakkoUSA.com E-mail: Support@HakkoUSA.com

HONG KONG: HAKKO DEVELOPMENT CO., LTD. TEL: 2811-5588 FAX: 2590-0217 https://www.hakko.com.an E-mail: info@hakko.com.hk SINGAPORE: HAKKO PRODUCTS PTE., LTD. TEL: 6278 977 FAX: 6714 0073 PTE., LTD.

TEL: 6748-2277 FAX: 6744-0033 https://www.hakko.com.sg E-mail: sales@hakko.com.sg

https://www.hakko.com/doc\_network

Please access the code for overseas distributors.

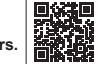

© 2022 HAKKO Corporation. All Rights Reserved. 그 밖의 회사명과 제품명은 각 회사의 상표 또는 등록상표입니다.